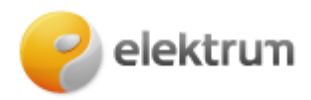

# Kaip prisiregistruoti prie verslo savitarnos paskyros

## 1 ŽINGSNIS:

Užeikite į http://www.elektrum.lt

#### 2 ŽINGSNIS:

Viršuje kairėje pusėje, pasirenkame skiltį **Verslui**. Tuomet dešinės pusės viršuje spaudžiame **Prisijungti**.

| Elektrum Drive                                |                                         | DUK Kontaktai Apie mus 🗸            |
|-----------------------------------------------|-----------------------------------------|-------------------------------------|
| elektrun verslui ~                            | Elektra Dujos Saulės energija – Elektro | omobiliams v Energijos supirkimas 2 |
| Elektros er<br>Gaukite asmenini<br>poreikius. | ės                                      |                                     |
|                                               |                                         |                                     |
|                                               | Paslaugos ir produktai                  |                                     |
| Elektra                                       | Dujos                                   | Jkrovimo stotelės                   |

#### 3 ŽINGSNIS:

Atsidarius naujam langui spaudžiame Registruotis.

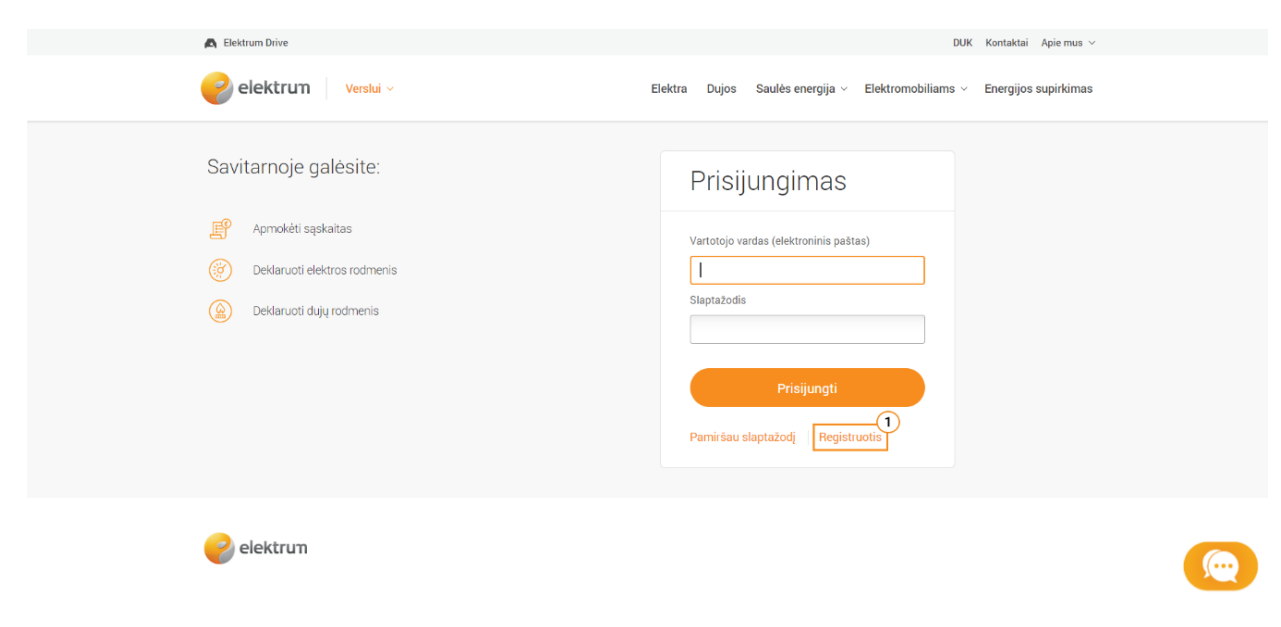

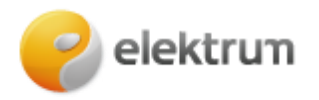

### 4 ŽINGSNIS:

Užpildykite nurodytus laukus:

- Vardas;
- Pavardė;
- Įmonės kodas;
- Sutarties numeris (jį galite rasti mėnesinėse sąskaitose arba savo sutartyje);
- El. paštas (naudosite šį el. paštą prisijungiant prie savitarnos).

#### Užpildę laukus, spauskite Registruotis.

| R                                        | egistracija                                                                                 |
|------------------------------------------|---------------------------------------------------------------------------------------------|
| Vardas Pavardė                           | Jüsy vardas, pavardė                                                                        |
| jmonės kodas                             | Jūsų įmonės kodas                                                                           |
| Elektroninis paštas                      | Po registracijos, šį elektroninį paštą naudokite kaip<br>savo prisijungimo vardą portale    |
| Ar esate Elektrum klientas?<br>Taip O Ne | Prašome pažymėti, ar esate Elektrum klientas ir<br>turite aktyvią paslaugų tiekimo sutartį. |
| Sutarties numeris                        | Savo sutarties numerį galite matyti mėnesinėje<br>sąskaitoje arba sutartyje su Elektrum     |
| Registruotis                             |                                                                                             |

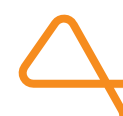

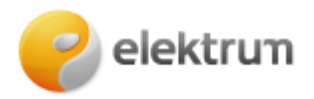

### **5 ŽINGSNIS:**

**Svarbu:** Patikrinkite savo el. pašto dėžutę, turite gauti registracijos patvirtinimo **nuorodą** – paspauskite ją.

Naujai atsidariusiame puslapyje, įrašykite naują slaptažodį į laukelius **Naujas slaptažodis** ir **Pakartokite naują slaptažodį.** Įrašę slaptažodžius spauskite **Patvirtinti**. Saugus slaptažodis turėtų turėti ne mažiau kaip 8 simbolius, įskaitant tiek didžiąsias, tiek mažąsias raides bei skaičius. Taip pat galite naudoti šiuos simbolius: \_, @, #, \$, %, &, \*.

| <b>Pasirinkite</b><br>Saugus sla<br>didžiąsias, | e <b>saugų slaptažodį!</b><br>Iptažodis turėtų turėti ne mažiau kaip 8 simbolius, įskaitant tiek<br>tiek mažąsias raides bei skaičius. Taip pat galite naudoti šiuos |
|-------------------------------------------------|----------------------------------------------------------------------------------------------------|
| simbolius:                                      | _, @, #, \$, %, &, *, (, ).                                                                                                    |
| Naujas sla                                      | ptažodis                                                                                                    |
|                                                 |                                                                                                    |
|                                                 |                                                                                                    |
| Pakartokit                                      | e naują slaptažodį                                                                                                    |
|                                                 |                                                                                                    |
|                                                 |                                                                                                    |
|                                                 |                                                                                                    |
| Patvirtint                                      |                                                                                                    |
|                                                 |                                                                                                    |
|                                                 |                                                                                                    |

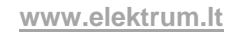